HCP Enriching Threat Intelligence Information 1

# **Runbook Enriching with Threat Intelligence Information**

Date of Publish: 2018-12-21

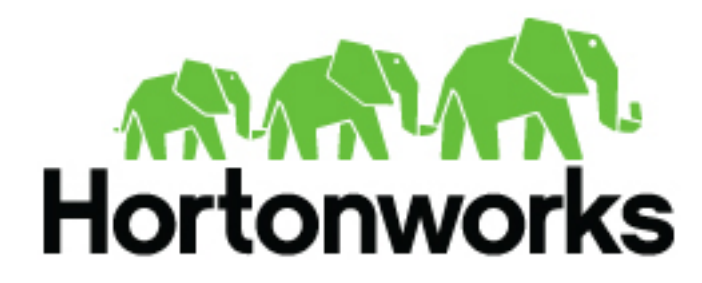

https://docs.hortonworks.com/

## Contents

| Enriching Threat Intelligence Information                | 3  |
|----------------------------------------------------------|----|
| Bulk Loading CSV Threat Intelligence Information         |    |
| OPTIONAL: Create a Mock CSV Threat Intel Feed Source     |    |
| Configure a CSV Extractor Configuration File             |    |
| Configure Element-to-Threat Intelligence Feed Mapping    |    |
| Run the Threat Intelligence Loader                       | 5  |
| Bulk Loading TAXII Threat Intelligence Information       | 7  |
| Fetch Hail a TAXII Feeds                                 | 7  |
| Configure a TAXII Extractor Configuration File           | 7  |
| Configure a TAXII Connection Configuration File          | 8  |
| Push Hailataxii Feeds to HBase                           | 9  |
| Verify Threat Intelligence Feeds in HBase                | 9  |
| Using Stellar Data to Transform Threat Intelligence Data | 10 |
| Map Fields to HBase Enrichments                          |    |
| Verify That the Threat Intel Events Are Enriched         | 14 |

## **Enriching Threat Intelligence Information**

You can enrich your telemetry with threat intelligence information.

You can choose to skip this section and come back to it later if you don't want to apply threat intelligence at this time.

HCP provides an extensible framework to plug in threat intelligence sources. The threat intelligence feeds are loaded into a threat intelligence store similar to how the enrichment feeds are loaded. The keys are loaded in a key-value format. The key is the indicator and the value is the JSON formatted description of what the indicator is. When threat intelligence is applied as an enrichment to a field, HCP looks up the value of the field in the threat intelligence loaded into HBase. If the field value is found, HCP sets the is\_alert field to true.

You can bulk load threat intelligence information from the following sources:

- CSV Ingestion
- HDFS through MapReduce
- Taxii Loader

We recommend using a threat feed aggregator such as Soltra to dedup and normalize the feeds via STIX/Taxii. HCP provides an adapter that is able to read Soltra-produced STIX/Taxii feeds and stream them into HBase. HCP additionally provides a flat file and STIX bulk loader that can normalize, dedup, and bulk load or poll threat intel data into HBase even without the use of a threat feed aggregator.

### **Bulk Loading CSV Threat Intelligence Information**

Metron is designed to work with STIX/Taxii threat feeds, but can also be bulk loaded with threat data from a CSV file. Command-separated values (CSV) is a simple file format used to store tabular data, such as a spreadsheet or database. Files in the CSV format can be imported to and exported from programs that store data in tables.

The shell script \$METRON\_HOME/bin/flatfile\_loader.sh reads data from the local disk and loads the threat intelligence data into an HBase table. This loader uses the special configuration parameter inputFormatHandler to specify how to consider the data. The two implementations are BY\_LINE and org.apache.metron.dataloads.extractor.inputformat.WholeFileFormat. The default is BY\_LINE, which makes sense for a list of CSVs in which each line indicates a unit of information to be imported. However, if you are importing a set of STIX documents, then you want each document to be considered as input to the Extractor.

#### **OPTIONAL: Create a Mock CSV Threat Intel Feed Source**

Hortonworks Cybersecurity Platform (HCP) is designed to work with STIX/Taxii threat feeds, but can also be bulk loaded with threat data from a CSV file. In this example, we create a mock CSV enrichment source. If your production environment, you will want to use a genuine enrichment source.

Similar to enrichments, we need to set up a data.csv file, the extractor config JSON, and the enrichment config JSON. For this example, we use a Zeus malware tracker list located here: https://zeustracker.abuse.ch/blocklist.php? download=domainblocklist.

#### Procedure

- 1. Log into the \$HOST\_WITH\_ENRICHMENT\_TAG as root.
- 2. Copy the contents from the Zeus malware tracker list link to a file called domainblocklist.csv.

curl -o domainblocklist.txt https://zeustracker.abuse.ch/blocklist.php? download=domainblocklist

Make sure you don't have an empty newline character as the last line of the CSV file, as that will result in a null pointer exception.

3. Similarly to enrichment we will need to process this feed into a CSV so we can bulk load it into HBase:

```
cat domainblocklist.txt | grep -v "^#" | grep -v "^$" | grep -v "^https"
awk '{print $1",abuse.ch"}' > domainblocklist.csv
```

#### **Configure a CSV Extractor Configuration File**

You use the extractor configuration file to bulk load the threat intelligence enrichment store into HBase.

#### Procedure

1. Log in as root to the host on which Metron is installed.

```
sudo -s $METRON_HOME
```

**2.** Determine the schema of the threat intelligence source.

The schema of our mock enrichment source is:

```
domain | source
```

**3.** Create an extractor configuration file called threatintel\_extractor\_config\_temp.json at \$METRON\_HOME/config and populate it with the threat intelligence source schema:

```
{
"config" : {
    "columns" : {
        "domain" : 0
        ,"source" : 1
    }
    ,"indicator_column" : "domain"
    ,"type" : "zeusList"
    ,"separator" : ","
    }
    ,"extractor" : "CSV"
}
```

**4.** Remove any non-ASCII invisible characters that might have been included if you copy and pasted: iconv -c -f utf-8 -t ascii threatintel\_extractor\_config\_temp.json -o threatintel\_extractor\_config\_json

#### **Configure Element-to-Threat Intelligence Feed Mapping**

You now need to configure what element of a tuple should be enriched with what enrichment type. This configuration is stored in ZooKeeper.

#### Procedure

1. Log in as root user to the host that has Metron installed.

```
sudo -s $METRON_HOME
```

2. Copy and paste the following into a file called threatintel\_config\_temp.json at \$METRON\_HOME/config.

}

The threatintel\_config\_temp.json file causes HCP to look up the value of the field in the HBase enrichment. If the field is found, HCP adds the HBase field values as new enrichments to the event.

You must specify the following:

• The ZooKeeper quorum which holds the cluster configuration

}

• The mapping between the fields in the enriched documents and the enrichment types.

This configuration allows the ingestion tools to update ZooKeeper post-ingestion so that the enrichment topology can take advantage immediately of the new type.

3. Remove any non-ASCII invisible characters that might have been included if you copy and pasted:

```
iconv -c -f utf-8 -t ascii threatintel_config_temp.json -o
threatintel_config.json
```

#### **Run the Threat Intelligence Loader**

Now that you have defined the threat intel source, threat intel extractor, and threat intel mapping configuration, you must run the loader to move the data from the enrichment source to the HCP enrichment store (HBase) and store the enrichment configuration in ZooKeeper.

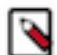

**Note:** There is a special configuration parameter to the Extractor config that is only considered during this loader:

inputFormatHander

This specifies how to consider the data. The two implementations are BY\_LINE and org.apache.metron.dataloads.extractor.inputformat.WholeFileForma

The default is BY\_LINE, which makes sense for a list of CSVs where each line indicates a unit of information which can be imported. However, if you are importing a set of STIX documents, then you want each document to be considered as input to the Extractor.

#### Procedure

- 1. Log into \$HOST\_WITH\_ENRICHMENT\_TAG as root and navigate to \$METRON\_HOME/config.
- 2. Use the loader to move the enrichment source to the enrichment store in ZooKeeper:

```
$METRON_HOME/bin/flatfile_loader.sh -n threatintel_config.json
-i domainblocklist_ref.csv -t threatintel -c t -e
threatintel_extractor_config.json
```

This command modifies the Squid enrichment config in ZooKeeper to include the threat intel enrichment. The parameters for the utility are as follows:

| -b,batchSize <size></size>                  | The batch size to use for HBase puts                                       |
|---------------------------------------------|----------------------------------------------------------------------------|
| -c,hbase)cf <cf></cf>                       | HBase column family to ingest the data into. This must be column family t. |
| -e,extractor_config <json_file></json_file> | JSON Document describing the extractor for this input data source          |
| -h,help                                     | Generate Help screen                                                       |
| -i,input <file></file>                      | The CSV File to load                                                       |

| -l,log4j <file></file>                       | The log4j properties file to load                                                                                                    |
|----------------------------------------------|----------------------------------------------------------------------------------------------------|
| -m,import_mode <mode></mode>                 | The Import mode to use: LOCAL,MR.Default: LOCAL                                                                                                   |
| -n,enrichment_config <json_file></json_file> | JSON Document describing the enrichment<br>configuration details. This is used to associate an<br>enrichment type with a field type in ZooKeeper. |
| -p,threads <num_threads></num_threads>       | The number of threads to use when extracting data. The default is the number of cores of your machine.                                            |
| -q,quiet                                     | Do not update progress                                                                                                    |
| -t,hbase_table <table></table>               | HBase table to ingest the data into.                                                                                                    |

The data is populated into an HBase table called enrichment.

3. Verify that the logs were properly ingested into HBase:

```
hbase shell
scan 'threatintel'
```

4. Verify that the ZooKeeper enrichment tag was properly populated:

```
$METRON_HOME/bin/zk_load_configs.sh -m DUMP -z $ZOOKEEPER_HOST:2181
```

You should see a configuration for the Squid sensor something like the following:

```
{
 "index" : "squid",
 "batchSize" : 1,
 "enrichment" : {
   "fieldMap" : {
     "hbaseThreatintel" : [ "ip_src_addr" ]
   },
   "fieldToTypeMap" : {
     "ip_src_addr" : [ "user" ]
   },
   "config" : { }
 },
  "enrichment" : {
   "fieldMap" : { },
   "fieldToTypeMap" : { },
   "config" : { },
   "triageConfig" : {
     "riskLevelRules" : { },
     "aggregator" : "MAX",
"aggregationConfig" : { }
   }
 },
  "configuration" : { }
}
```

- 5. Generate some data by using the Squid client to execute requests:
  - a) Use ssh to access the host for Squid.
  - b) Start Squid and navigate to /var/log/squid:

```
ssh <Nifi Host>
sudo su -
systemctl start squid
cd /var/log/squid
```

tail -f access.log

c) Generate some data by entering the following:

squidclient http://www.cnn.com

6. Generate some data by using the Squid client to execute http requests:

squidclient http://www.actdhaka.com

## **Bulk Loading TAXII Threat Intelligence Information**

You can enrich your telemetry with threat intelligence information.

You can choose to skip this section and come back to it later if you don't want to apply threat intelligence information at this time.

Metron provides an extensible framework to plug in threat intel sources. The threat intelligence feeds are loaded into a threat intelligence store similar to how the enrichment feeds are loaded. The keys are loaded in a key-value format. The key is the indicator and the value is the JSON formatted description of what the indicator is. When threat intelligence is applied as an enrichment to a field, HCP looks up the value of the field in the threat intelligence loaded into HBase. If the field value is found, HCP sets the is\_alert field to true.

We recommend using a threat feed aggregator such as Soltra to dedup and normalize the feeds via STIX/Taxii. Metron provides an adapter that is able to read Soltra-produced STIX/Taxii feeds and stream them into HBase. HCP additionally provides a flat file and STIX bulk loader that can normalize, dedup, and bulk load or poll threat intel data into HBase even without the use of a threat feed aggregator.

#### **Fetch Hail a TAXII Feeds**

After you install your TAXII provider, you must fetch the latest Hail a TAXII feeds into the TAXII server. Hail a TAXII.com is a repository of Open Source Cyber Threat intelligence feeds in STIX format.

#### **Before you begin**

Set up your TAXII provider. Refer to your TAXII provider documentation for more information.

#### Procedure

1. Fetch the lastest Hail a TAXII feeds into the TAXII server:

```
service opentaxii sync <service-name> [YYYY-MM-DD]
For example:
service opentaxii sync guest.phishtank_com
service opentaxii sync guest.Abuse_ch 2016-08-01
```

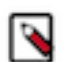

**Note:** The date (YYYY-MM-DD) indicates the time from when the threat intel feeds is to be pulled. If not suffixed, then the sync command picks up feeds available for the current day.

2. Repeate Step 1 for all subscribed services.

#### **Configure a TAXII Extractor Configuration File**

After you fetch the latest OpenTAXII feeds to the OpenTAXII server, you must create an extractor configuration file to bulk load the threat intelligence enrichment store into HBase.

#### Procedure

1. Log in as root to the host on which Metron is installed.

sudo -s \$METRON\_HOME

2. Determine the schema of the threat intelligence source.

The schema of our mock enrichment source is domain/owner/registeredCountry/registeredTimestamp.

**3.** Create an extractor configuration file called threatintel\_extractor\_config\_temp.json at \$METRON\_HOME/config and populate it with the threat intelligence source schema:

```
{
"config" : {
    "columns" : {
        "ip" : 0
     }
    ,"indicator_column" : "ip"
    ,"type" : "malicious_ip"
    ,"separator" : ","
     }
    ,"extractor" : "STIX"
}
```

**4.** Remove any non-ASCII invisible characters that might have been included if you copy and pasted: iconv -c -f utf-8 -t ascii threatintel\_extractor\_config\_temp.json -o threatintel\_extractor\_config.json

#### **Configure a TAXII Connection Configuration File**

In addition to the Extractor configuration file, this TAXII loader requires a configuration file describing the connection information to the TAXII server.

#### Procedure

1. Log in as root to the host on which Metron is installed.

sudo -s \$METRON\_HOME

2. Create a connection configuration file called threatintel\_connection\_config\_temp.json at \$METRON\_HOME/ config and populate it with the threat intelligence source schema:

```
{
   "endpoint" : "http://localhost:9000/services/discovery"
   ,"username" : "guest"
   ,"password" : "guest"
   ,"type" : "DISCOVER"
   ,"collection" : "guest.MalwareDomainList_Hostlist"
   ,"table" : "threatintel"
   ,"columnFamily" : "t"
   ,"allowedIndicatorTypes" : [ "domainname:FQDN", "address:IPV_4_ADDR" ]
}
```

where:

| endpoint   | The URL of the endpoint                     |
|------------|---------------------------------------------|
| type       | POLL or DISCOVER depending on the endpoint. |
| collection | The Taxii collection to ingest              |
| table      | The HBase table to import into              |

#### columnFamily

#### allowedIndicatorTypes

The column family to import into

an array of acceptable threat intelligence types (see the "Enrichment Type Name" column of the Stix table above for the possibilities).

The parameters for the utility are as follows:

| Short Code | Long Code               | Is Required? | Description                                                                                                    |
|------------|-------------------------|--------------|----------------------------------------------------------------------------------------------------|
| -h         |                         | No           | Generate the help screen/set of options                                                                                                    |
| -е         | extractor_config        | Yes          | JSON Document describing<br>the extractor for this input data<br>source                                                                                        |
| -c         | taxii_connection_config | Yes          | The JSON config file to configure the connection                                                                                                    |
| -p         | time_between_polls      | No           | The time between polling the<br>Taxii server in milliseconds.<br>(default: 1 hour)                                                                             |
| -b         | begin_time              | No           | Start time to poll the Taxii server<br>(all data from that point will be<br>gathered in the first pull). The<br>format for the date is yyyy-MM-<br>dd HH:mm:ss |
| -1         | log4j                   | No           | The Log4j Properties to load                                                                                                    |
| -n         | enrichment_config       | No           | The JSON document describing<br>the enrichments to configure.<br>Unlike other loaders, this is run<br>first if specified.                                      |

**3.** Remove any non-ASCII invisible characters that might have been included if you copy and pasted: iconv -c -f utf-8 -t ascii threatintel\_extractor\_config\_temp.json -o threatintel\_extractor\_config.json

#### **Push Hailataxii Feeds to HBase**

After you create the extractor configuration and connection configuration files, you can push the HailaTAXII feeds from the OpenTAXII server into HBase.

#### Procedure

1. Push the HailaTAXII feeds from the OpenTAXII server into HBase:

```
/usr/metron/<METRON_VERSION>/bin/threatintel_taxii_load.sh -b <START_TIME>
-c /path/to/connection_config.json
  -e /path/to/extractor.json -p <TIME_INTERVAL_MSECS>
For example:
/usr/metron/0.2.0BETA/bin/threatintel_taxii_load.sh -b "2016-08-01
00:00:00" -c ~/connection_config.json -e ~/extractor.json -p 10000
```

2. Remove any non-ASCII invisible characters that might have been included if you copy and pasted: iconv -c -f utf-8 -t ascii threatintel\_extractor\_config\_temp.json -o threatintel\_extractor\_config.json

#### **Verify Threat Intelligence Feeds in HBase**

After you push the HailaTAXII feeds to HBASE, you should check HBase for the threat intelligence information.

#### Procedure

Query the HBase table to check for threat intelligence feeds:

```
echo "scan 'threatintel'" | hbase shell
```

## Using Stellar Data to Transform Threat Intelligence Data

You can transform and filter threat intelligence data as it is loaded into HBase by using Stellar extractor properties in the extractor configuration file. This task is optional.

#### Procedure

1. Transform and filter the threat intelligence data as it is loaded into HBase by using the following Stellar extractor properties in the extractor\_config.json file at \$METRON\_HOME/config:

| Extractor Property  | Description                                                                                                    | Example                                                                                           |
|---------------------|----------------------------------------------------------------------------------------------------|---------------------------------------------------------------------------------------------------|
| value_transform     | Transforms fields defined in the columns<br>mapping with Stellar transformations. New<br>keys introduced in the transform are added to<br>the key metadata.                                                                                                    | "value_transform" : {<br>"domain" :<br>"DOMAIN_REMOVE_TLD(domain                                  |
| value_filter        | Allows additional filtering with Stellar<br>predicates based on results from the value<br>transformations. In the following example,<br>records whose domain property is empty<br>after removing the TLD are omitted.                                                                                                    | <pre>"value_filter" :    "LENGTH(domain) &gt; 0",     "indicator_column" :     "domain",</pre>    |
| indicator_transform | Transforms the indicator column<br>independent of the value transformations.<br>You can refer to the original indicator<br>value by using indicator as the variable<br>name, as shown in the following example.<br>In addition, if you prefer to piggyback<br>your transformations, you can refer to the<br>variable domain, which allows your indicator<br>transforms to inherit transformations done to<br>this value during the value transformations. | "indicator_transform" :<br>{<br>"indicator" :<br>"DOMAIN_REMOVE_TLD(indica                        |
| indicator_filter    | Allows additional filtering with Stellar<br>predicates based on results from the value<br>transformations. In the following example,<br>records whose indicator value is empty after<br>removing the TLD are omitted.                                                                                                    | <pre>"indicator_filter" :    "LENGTH(indicator) &gt;    0",     "type" :     "top_domains",</pre> |

The following example uses a CSV list of top domains as an enrichment and filters the value metadata, as well as the indicator column, with each of the supported Stellar expressions:

```
{
  "config" : {
  "zk_quorum" : "$ZOOKEEPER_HOST:2181",
  "columns" : {
  "rank" : 0,
  "domain" : 1
  },
  "value_transform" : {
  "domain" : "DOMAIN_REMOVE_TLD(domain)"
  },
  "value_filter" : "LENGTH(domain) > 0",
```

```
"indicator_column" : "domain",
"indicator_transform" : {
"indicator" : "DOMAIN_REMOVE_TLD(indicator)"
},
"indicator_filter" : "LENGTH(indicator) > 0",
"type" : "top_domains",
"separator" : ","
},
"extractor" : "CSV"
}
```

Running a file import with the above data and extractor configuration will result in the following two extracted data records:

| Indicator | Туре        | Value                                 |
|-----------|-------------|---------------------------------------|
| google    | top_domains | { "rank" : "1", "domain" : "google" } |
| yahoo     | top_domains | { "rank" : "2", "domain" : "yahoo" }  |

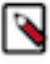

**Note:** The extractor\_config.json file is not stored anywhere by the loader. This file is used once by the bulk loader to parse the enrichment dataset. If you would like to keep a copy of this file, be sure to save a copy to another location.

2. To access properties that reside in the global configuration file, provide a ZooKeeper quorum via the zk\_quorum property. If the global configuration looks like "global\_property" : "metron-ftw", enter the following to expand the value\_transform:

```
"value_transform" : {
    "domain" : "DOMAIN_REMOVE_TLD(domain)",
    "a-new-prop" : "global_property"
},
```

The resulting value data will look like the following:

| Indicator | Туре        | Value                                                                  |
|-----------|-------------|------------------------------------------------------------------------|
| google    | top_domains | { "rank" : "1", "domain" : "google", "a-new-<br>prop" : "metron-ftw" } |
| yahoo     | top_domains | { "rank" : "2", "domain" : "yahoo", "a-new-<br>prop" : "metron-ftw" }  |

3. Remove any non-ASCII characters:

```
iconv -c -f utf-8 -t ascii extractor_config_temp.json -o
    extractor_config.json
```

## **Map Fields to HBase Enrichments**

Now that you have data flowing into the HBase table, you need to ensure that the enrichment topology can be used to enrich the data flowing past. You can refine the parser output through transformations, enrichments, and threat intelligence.

Each of the parser outputs is added or modified in the Schema field.

#### Procedure

1. Select the new sensor from the list of sensors on the main window.

2. Click the pencil icon in the list of tool icons

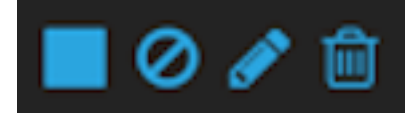

for the new sensor.

The Management Module displays the sensor panel for the new sensor.

**3.** In the Schema box, click

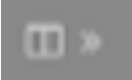

(expand window button).

The Management user interface displays a second panel and populates the panel with message, field, and value information.

| snort                        | × | Schema<br>SAMPLE(1ef1)                        |                                                                            | ×                        |
|------------------------------|---|-----------------------------------------------|----------------------------------------------------------------------------|--------------------------|
|                              |   | 04/03/17-22:44:40.00<br>alert*,TDP;192:168:66 | 00000, 1,999158,0,"snort test<br>1,50182,192,168,66,121,8080,0A,00:27:00.0 | 0.00,08:00:27:£8:80:74,0 |
| Karka Topic Exists. Environg |   | #42,***A****,0xE5380                          | 121A,0x185899488,0x748,64,0,7080,52,5324                                   | - <b>-</b>               |
| PARSER TYPE *                |   |                                               |                                                                            |                          |
| Short                        |   |                                               |                                                                            |                          |
|                              |   |                                               |                                                                            |                          |
|                              |   | ip_det_addr                                   | Enrichments: geo<br>Threat Intel: malicious_ip                             | 0/B                      |
| THREAT INTEL 2               |   | ip,arc,addr                                   | Enrichmente: geo<br>Threat Intel: malicious_ip                             | 0/8                      |
| THREAT TREADE                |   |                                               |                                                                            |                          |
|                              |   | host                                          |                                                                            | @/B                      |
|                              |   | mag                                           |                                                                            | 01                       |
|                              |   | sig,rev                                       |                                                                            | 01                       |
|                              |   | ip,det,port                                   |                                                                            | 01                       |
|                              |   | ethers                                        |                                                                            | 01                       |
|                              |   | topseq                                        |                                                                            | 01                       |
|                              |   | dgmlen                                        |                                                                            | 01                       |
|                              |   | icmpid                                        |                                                                            | 01                       |

The Sample field, at the top of the panel, displays a parsed version of a sample message from the sensor. The Management UI will test your transformations against these parsed messages.

You can use the right and left arrow buttons in the Sample field to view the parsed version of each sample message available from the sensor.

4. You can apply transformations to an existing field or create a new field. Click the

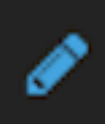

(edit icon) next to a field to apply transformations to that field. Or click

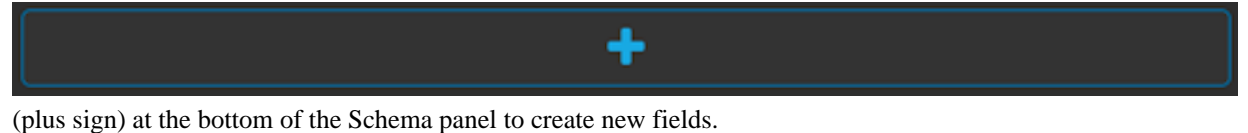

Typically users store transformations in a new field rather than overriding existing fields.

For both options, the Management UI expands the panel with a dialog box containing fields in which you can enter field information.

| new             |   | 8 |
|-----------------|---|---|
| INPUT FIELD     |   |   |
|                 | 0 |   |
| NAME            |   |   |
| new             |   |   |
| TRANSFORMATIONS |   |   |
|                 | 0 |   |
|                 |   |   |
| ENRICHMENTS     |   |   |
|                 | ٥ |   |
| THREAT INTEL    |   |   |
|                 | • |   |
| SAVE            |   |   |

5. In the dialog box, enter the name of the new field in the NAME field, choose an input field from the INPUT FIELD box, and choose your transformation from the TRANSFORMATIONS field or enrichment from the ENRICHMENTS field.

For example, to create a new field showing the lower case version of the method field, do the following:

a) Enter method-uppercase in the NAME field.

- b) Choose method from the INPUT FIELD.
- c) Choose TO\_UPPER in the **TRANSFORMATIONS** field.

Your new schema information panel should look like this:

| method_uppercase | 8 |
|------------------|---|
| INPUT FIELD      |   |
| method ¢         |   |
| NAME             |   |
| method_uppercase |   |
| TRANSFORMATIONS  |   |
| TO_UPPER 0       |   |
| •                |   |
| TO_UPPER(method) |   |
| ENRICHMENTS      |   |
| \$               |   |
| THREAT INTEL     |   |
| •                |   |
| SAVE             |   |

- 6. Click SAVE to save your changes.
- 7. You can suppress fields from showing in the Index by clicking

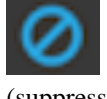

(suppress icon).

8. Click SAVE to save the changed information.

The Management UI updates the Schema field with the number of changes applied to the sensor.

## Verify That the Threat Intel Events Are Enriched

After you finish enriching your new data source, you should verify that the output matches your enrichment information.

By convention, the index where the new messages are indexed is called squid\_index\_[timestamp] and the document type is squid\_doc.

#### Procedure

From the Alerts UI, search the source:type filter for squid messages.